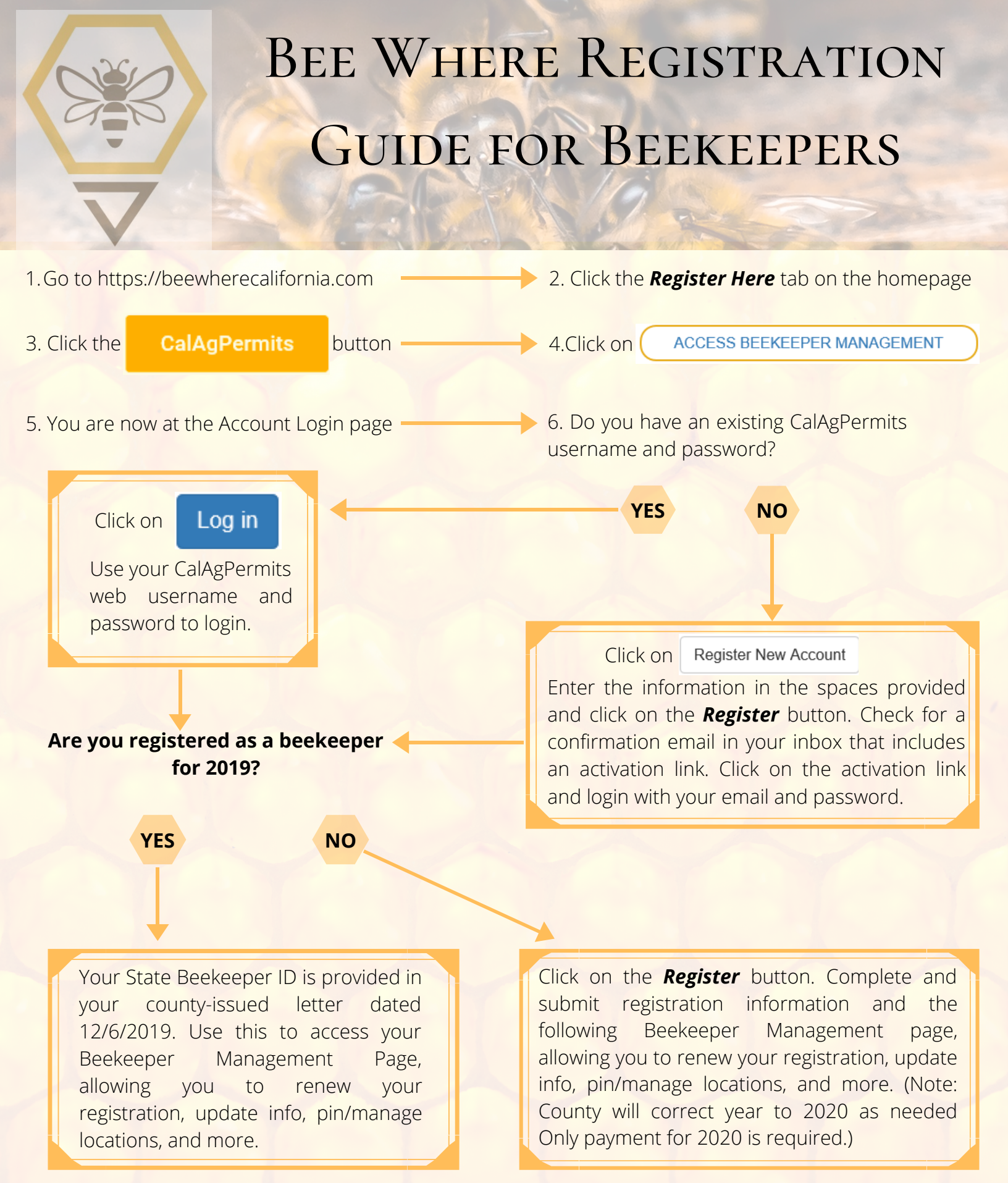

If you have any questions, or prefer to complete your Bee Where registration on paper, please call our office at (530) 934-6501.

\*All required confidential information will be protected.\*

## BEE WHERE BEEKEEPER MANAGEMENT HOMEPAGE

|                                                  |                                   | Username Displays Here Manage Account -                                                  |                                                                                                |  |
|--------------------------------------------------|-----------------------------------|------------------------------------------------------------------------------------------|------------------------------------------------------------------------------------------------|--|
| Dee WHERE                                        | CalAgPermits                      |                                                                                          | From this                                                                                      |  |
|                                                  | -                                 |                                                                                          | homepage, you                                                                                  |  |
| Renewal for 2020 is                              | now available.                    | RENEW REGISTRATION FOR 2020                                                              | have the ability to:                                                                           |  |
| Name: Your Name<br>State Beekeeper ID:           | Number Here                       | CHANGE VENDOR ACCESS                                                                     | Renew Registration<br>for 2020                                                                 |  |
| Registered Co                                    | punties:                          |                                                                                          | Update Information                                                                             |  |
| County                                           | Year ↓                            | Status                                                                                   |                                                                                                |  |
| Glenn                                            | 2019                              | UNPAID                                                                                   | Change/Add Vendor                                                                              |  |
| <u>∷k ∢ 1 ⊳</u>                                  | ► 20 T items per page             | 1 - 1 of 1 items                                                                         | Access                                                                                         |  |
| Hive Locations                                   | s:                                | MANAGE LOCATIONS                                                                         | Register in a New<br>County                                                                    |  |
| Ē                                                |                                   | riand Chico Paralae                                                                      | Manage Hive<br>Locations                                                                       |  |
|                                                  | Mendocino<br>National Forest      | Villows<br>Sectore of Ry<br>Recreation Area<br>Sectore Ry<br>Nati Windows, Rec<br>Column |                                                                                                |  |
| Coordinate                                       | e Lookup Address Search           | n, star Geographics   Esn, HERE, Garmin, FAO, MET//NASA, US.,                            |                                                                                                |  |
| Address                                          |                                   | Add and maya                                                                             | pipe using the Manage                                                                          |  |
| Search address, cross street or landmark. Search |                                   | Locations butto                                                                          | Locations button. You may locate your hives using the Address Search or the                    |  |
| Ting A                                           | Add Location Hide Empty Locations | click on Add Loca<br>be placed on th                                                     | <i>p</i> search toolbar. You must <i>ation</i> button for the pin to he map that displays your |  |
| 1.                                               | Return to Overview                | Hive Locations.                                                                          |                                                                                                |  |
| CONTRACTOR OF THE                                | CONTRACTOR OF THE                 |                                                                                          |                                                                                                |  |

If you have any questions, please call our office at (530) 934-6501.